## บริการ Krungthai Corporate Online สำหรับ สำนักงานอัยการ แนะนำบริการ

2 พฤษภาคม 2562

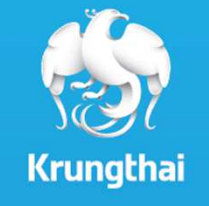

# Agenda

#### 1. แนะนำบริการ Krungthai Corporate Online

2. การออกรหัสผ่านใหม่ด้วยตนเอง (Reset Password)

3. Krungthai Call Center

# Agenda

#### 1. แนะนำบริการ Krungthai Corporate Online

2. การออกรหัสผ่านใหม่ด้วยตนเอง (Reset Password)

3. Krungthai Call Center

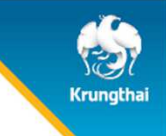

#### Krungthai Corporate Online

#### คือ KTB Internet Banking สำหรับหน่วยงาน

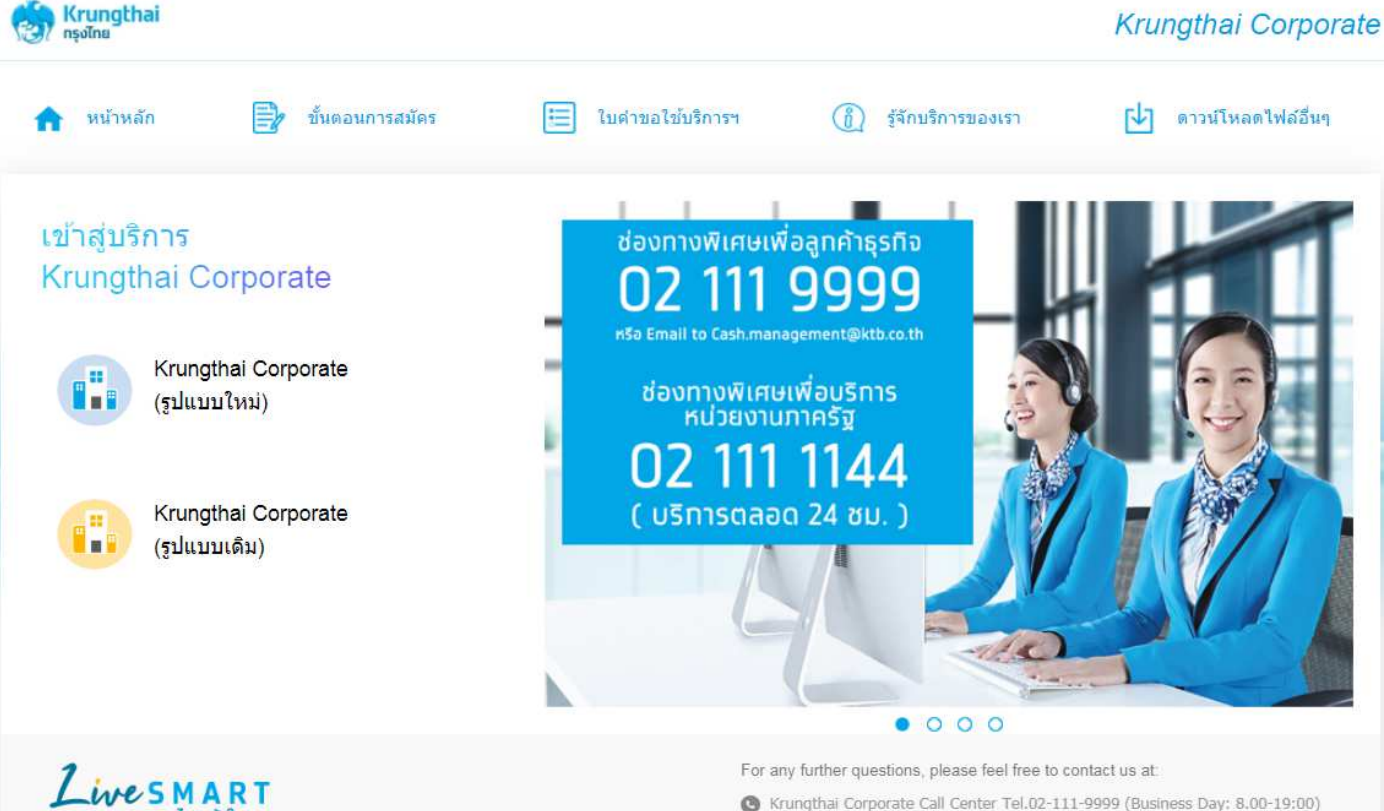

Krungthai Corporate Call Center Tel.02-111-9999 (Business Day, 8.00-19:00)
 Krungthai Corporate Online for Government sector Tel. 02-111-1144 (24 Hours)

© Krungthai Bank PCL All right reserved. Unauthorized usage or adaptation is violation to applicable laws.

ทรงไทยเข้าใจคณ

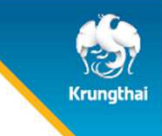

#### <u>โปรแกรมและอุปกรณ์</u>

- 1. เครื่องคอมพิวเตอร์ที่เชื่อมต่อ Internet
- 2. ระบบปฏิบัติการและเบราว์เซอร์

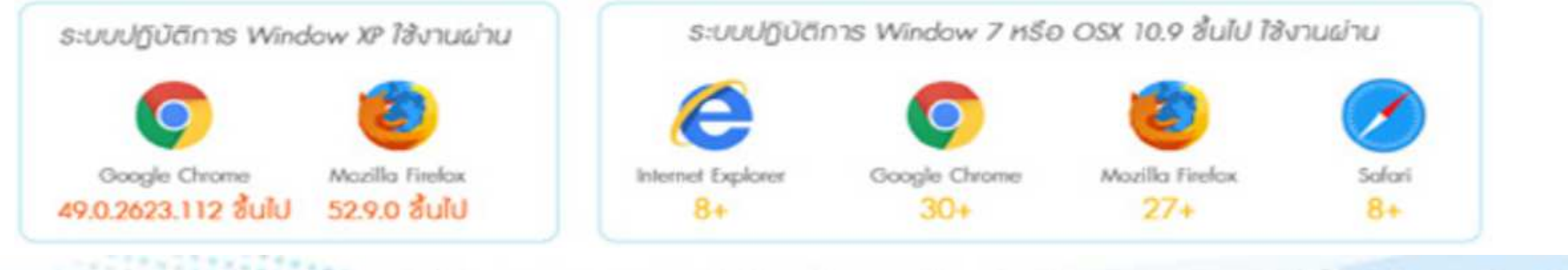

หมายเหตุ Krungthai Corporate Online ของธนาการจะไม่รองรับการเชื่อมต่อผ่าน SSL และ TLS ที่ต่ำกว่า version 1.2

3. โปรแกรม KTB Universal Data Entry (สำหรับ Maker)

#### <u>โครงสร้างผู้ใช้งานระบบ KTB Corporate online</u>

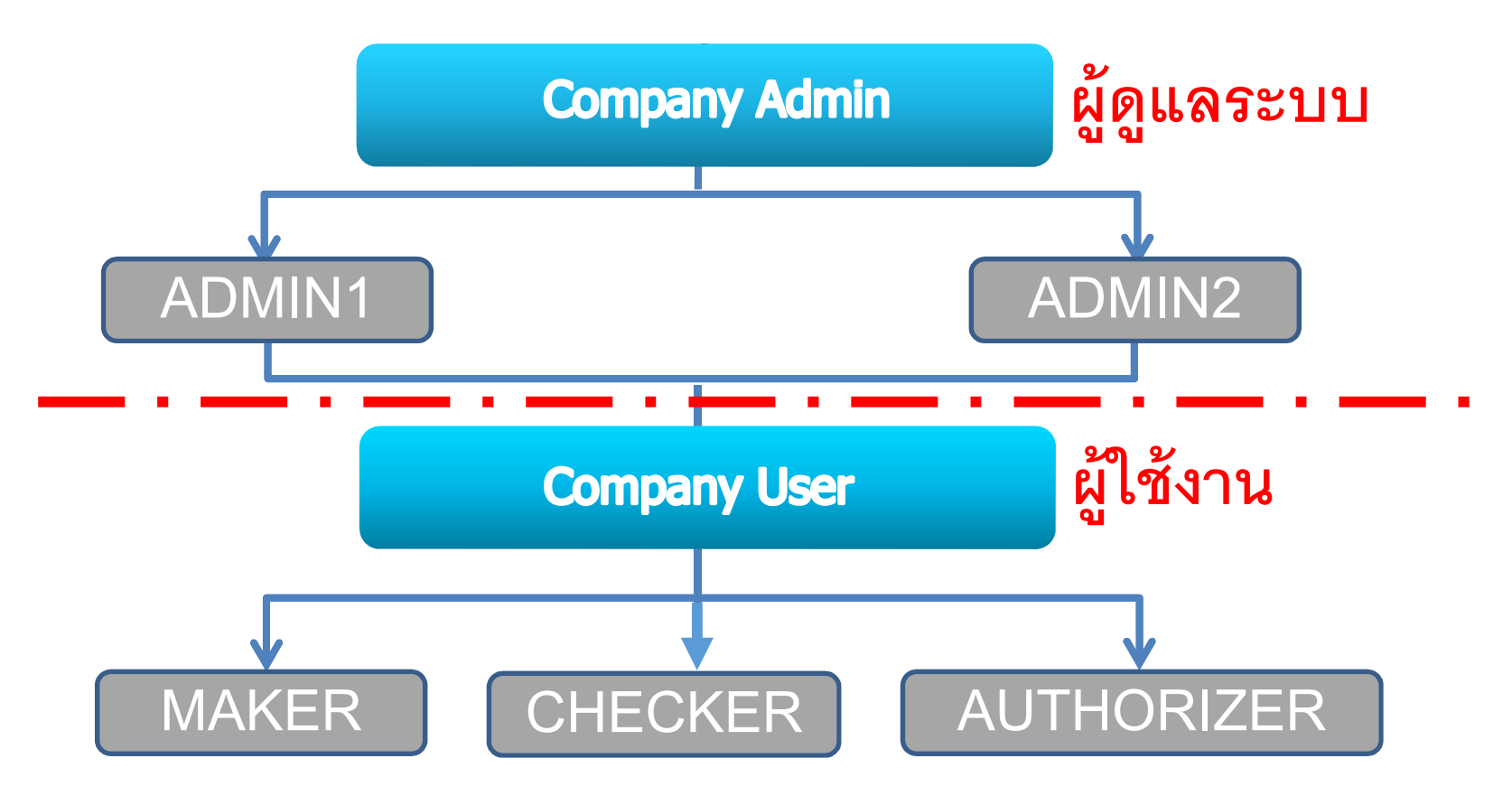

# Krungthai

## 1. แนะนำบริการ Krungthai Corporate Online

<u>โครงสร้างผู้ใช้งานระบบ KTB Corporate online</u> ADMIN1 ใช้สร้าง user เพิ่ม , เพิ่มลดสิทธิการใช้งาน ADMIN2 อนุมัติสร้าง user เพิ่ม , อนุมัติเพิ่มลดสิทธิการใช้งาน MAKER เรียกดูข้อมูลบัญชี, ทำรายการโอนเงิน CHECKER เรียกดูข้อมูลบัญชี, ตรวจสอบรายการโอนเงิน AUTHORIZER เรียกดูข้อมูลบัญชี, อนุมัติรายการโอนเงิน

#### การเข้าใช้งาน KTB Corporate online

เข้า URL : https://www.ktb.co.th > บริการออนไลน์ > Krungthai Corporate Online

1. คลิกเลือก บริการออนใคน่

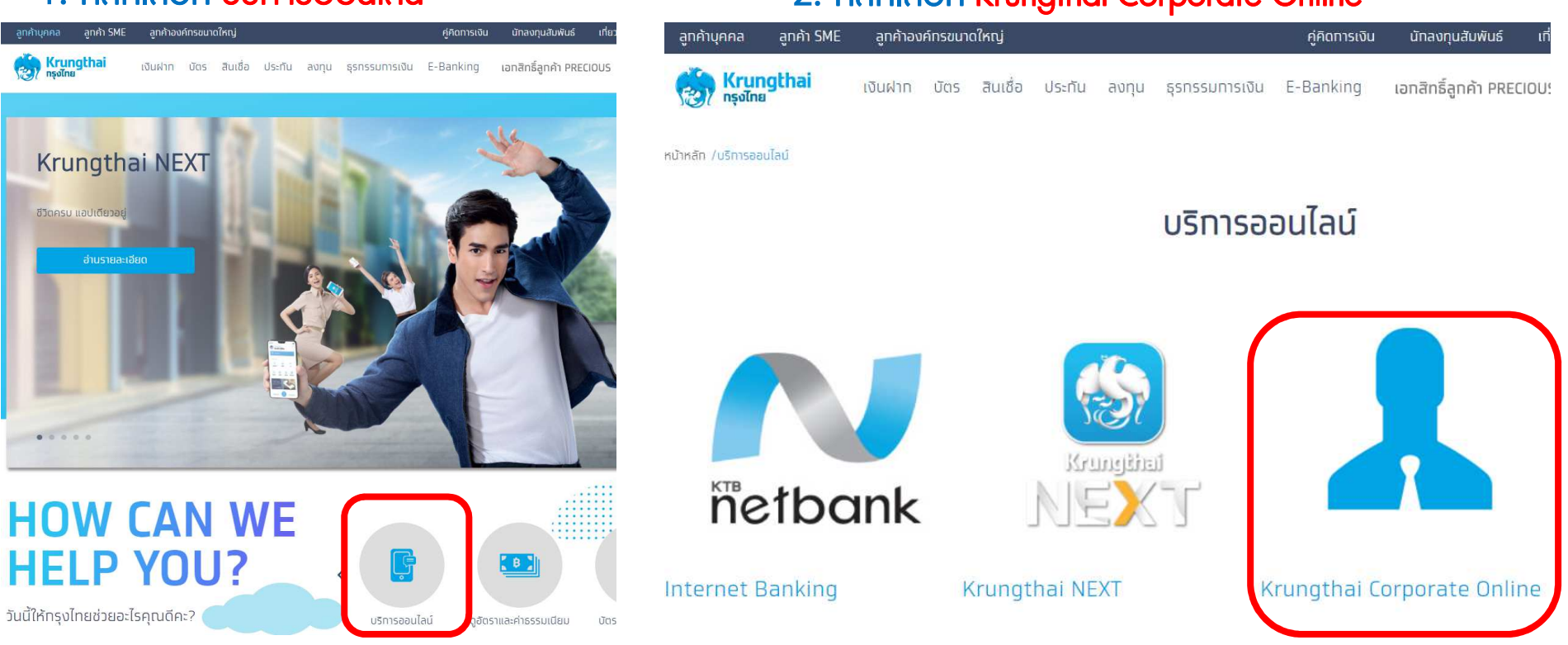

#### 2. คลิกเลือก Krungthai Corporate Online

# Krungthai

## 1. แนะนำบริการ Krungthai Corporate Online

#### การเข้าใช้งาน KTB Corporate online

เข้า URL : https://www.ktb.co.th > บริการออนไลน์ > Krungthai Corporate Online

| 3. คลิกเลือก Krungthai Corporate (รูปแบบเดิม)   |  |
|-------------------------------------------------|--|
| 🟫 หน้าหลัก 📄 ขั้นดอนการสมัคร                    |  |
| เข้าสู่บริการ<br>Krungthai Corporate            |  |
| <pre>Krungthai Corporate<br/>(รูปแบบใหม่)</pre> |  |
| Krungthai Corporate<br>(รູປແນນເດິນ)             |  |
|                                                 |  |

#### 4. กรอกข้อมูลเพื่อ login

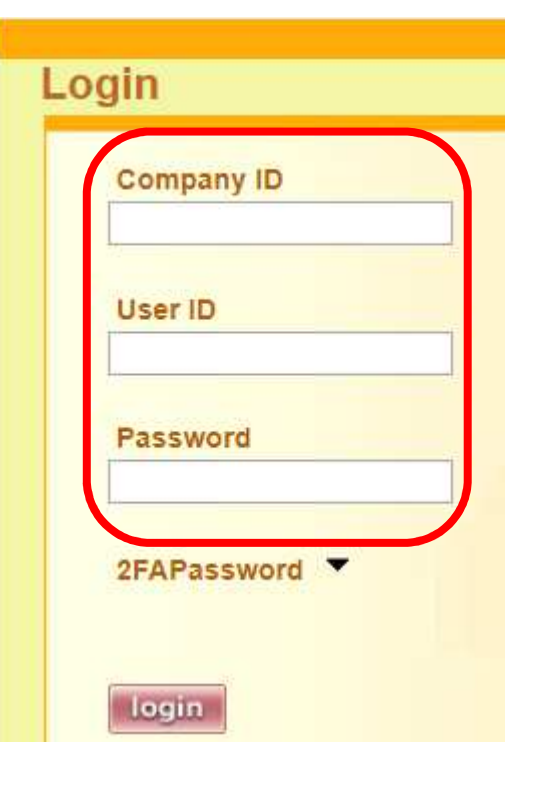

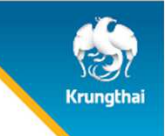

#### การเข้าใช้งาน KTB Corporate online

4. กรอกข้อมูลเพื่อ login

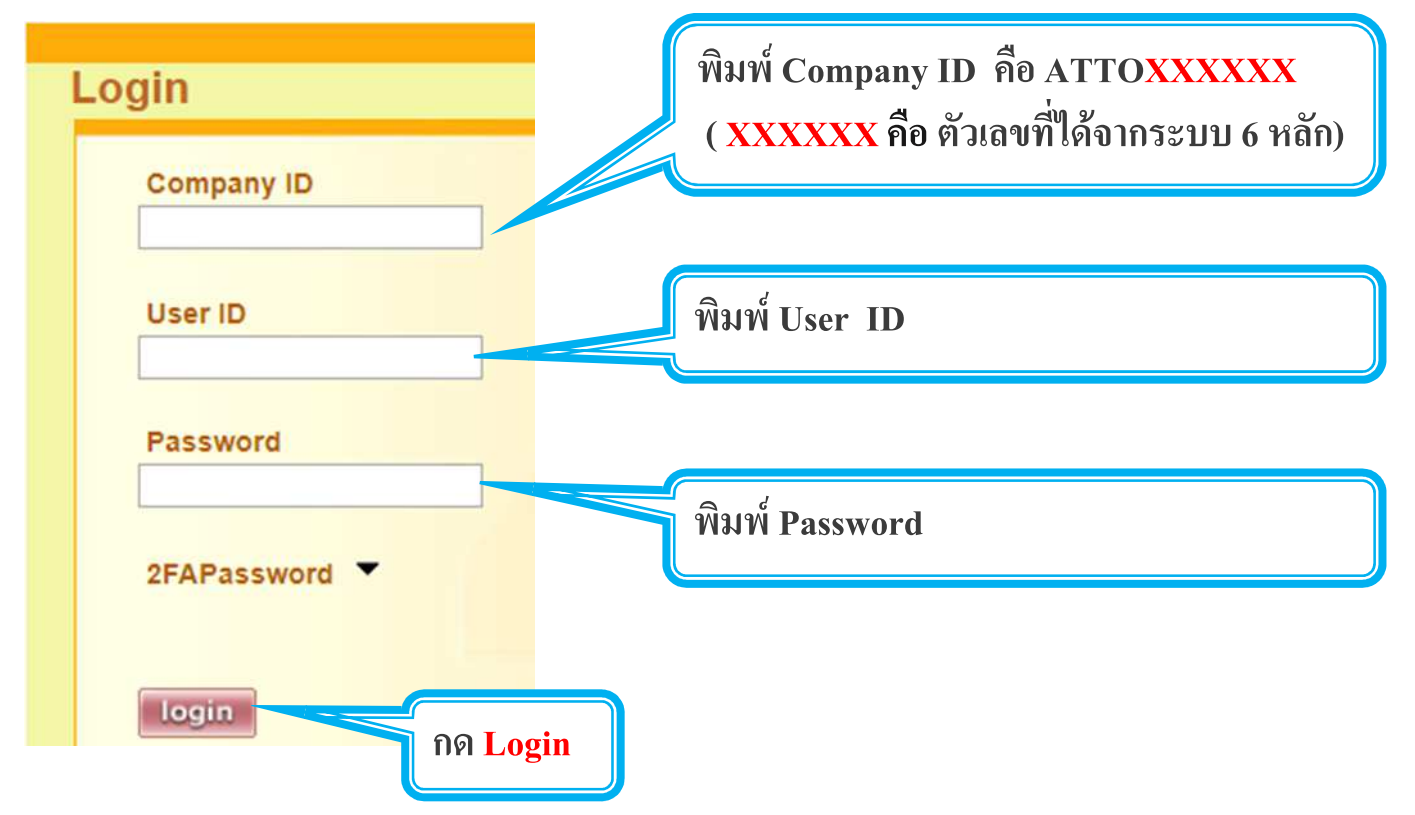

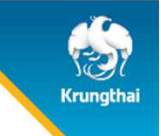

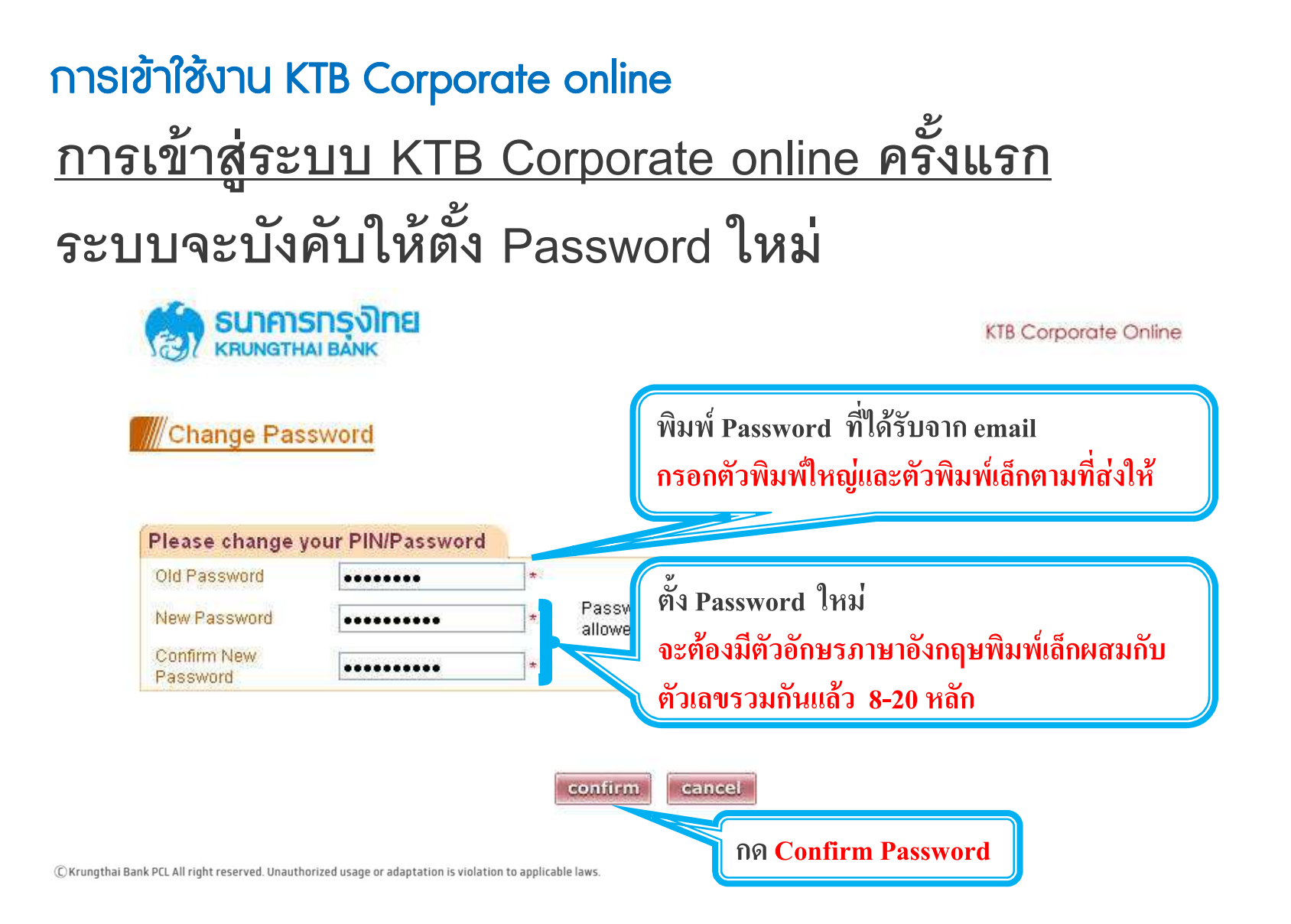

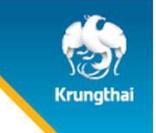

## <u>ข้อควรทราบเกี่ยวกับ Password</u>

- 1. Password บังคับเปลี่ยนตอนเข้าสู่ระบบครั้งแรก
- Password ต้องมีตัวอักษรภาษาอังกฤษพิมพ์เล็กผสมกับ ตัวเลขรวมกันแล้ว 8-20 หลัก
- จำ Password ไม่ได้ สามารถออกรหัสผ่านใหม่ด้วยตนเอง (Reset Password)

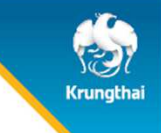

<u>ข้อควรทราบเกี่ยวกับ Password (ต่อ)</u>
 4. พิมพ์ Password ผิดติดต่อกัน 3 ครั้ง
 User จะถูกระงับการใช้งาน (User is Lock)
 สามารถ Reset Password ได้ด้วยตนเอง

ทุกครั้งที่ออกจากระบบให้กดปุ่ม logout (หน้าจอมุมขวามือบน) หากกดปิดหน้าจอเลย User จะค้างในระบบ 15 นาที ไม่สามารถใช้ งานได้ ต้องรอ 15นาที ค่อย login ใหม่

# Krungthai

## 1. แนะนำบริการ Krungthai Corporate Online

<u>สิ่งที่ได้รับหลังเปิดบริการ Krungthai Corporate Online</u>

- Company ID ส่งทาง E-mail ผู้ติดต่อธนาคาร Contact Person ที่
  ได้แจ้งตอนสมัครใช้บริการกับธนาคาร
- User Password ของ ADMIN1 และ ADMIN2 ส่งทาง E-mail ADMIN1 และ ADMIN2 ที่ได้แจ้งตอนสมัครใช้บริการกับธนาคาร

# Agenda

#### 1. แนะนำบริการ Krungthai Corporate Online

2. การออกรหัสผ่านใหม่ด้วยตนเอง (Reset Password)

3. Krungthai Call Center

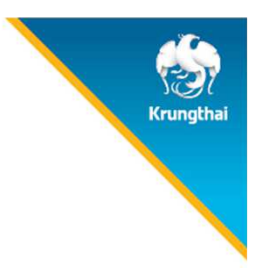

#### เข้า URL : https://www.ktb.co.th > บริการออนไลน์ > Krungthai Corporate Online

2. คลิกเลือก Krungthai Corporate Online

1. คลิกเลือก บริการออนใลน์

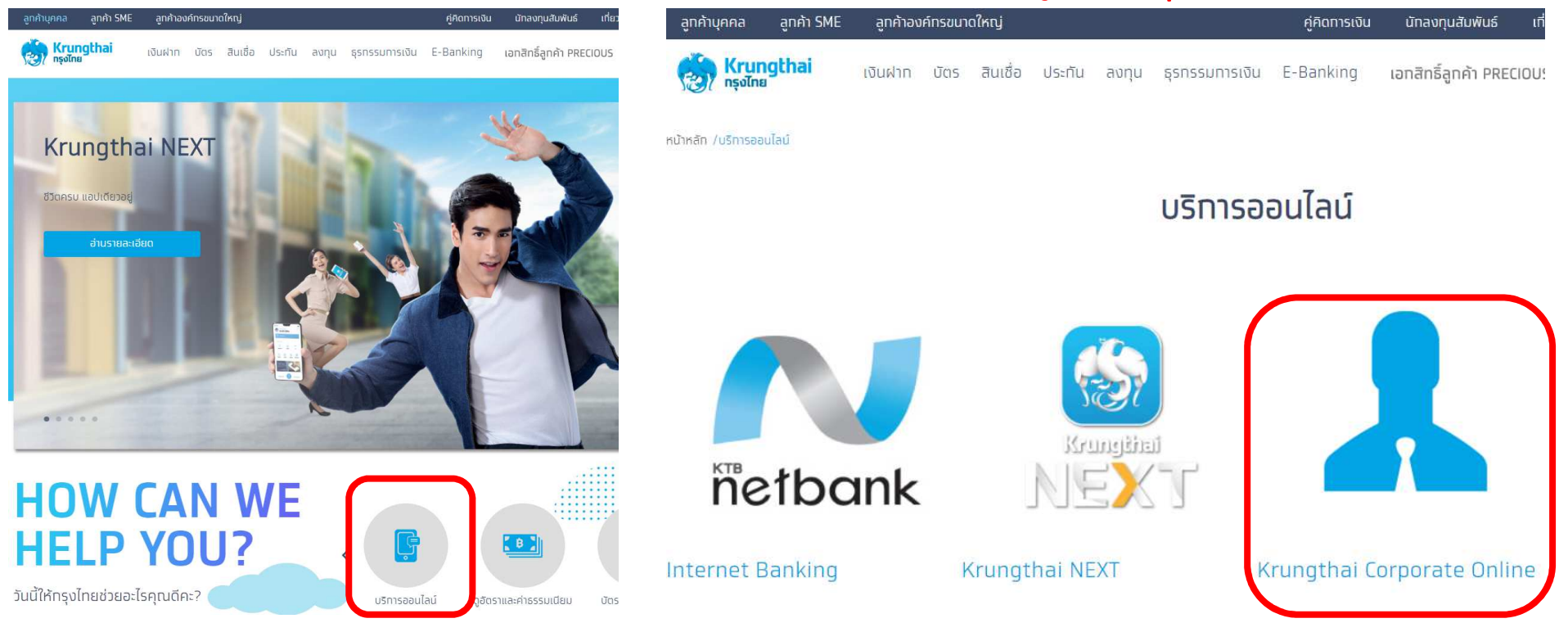

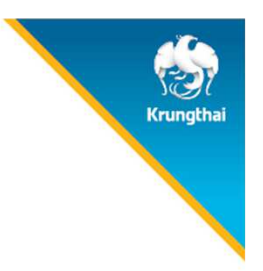

เข้า URL : https://www.ktb.co.th > บริการออนไลน์ > Krungthai Corporate Online

3. คลิกเลือก Krungthai Corporate (รูปแบบใหม่) 4. คลิกเลือก ลืมรหัสผ่าน?

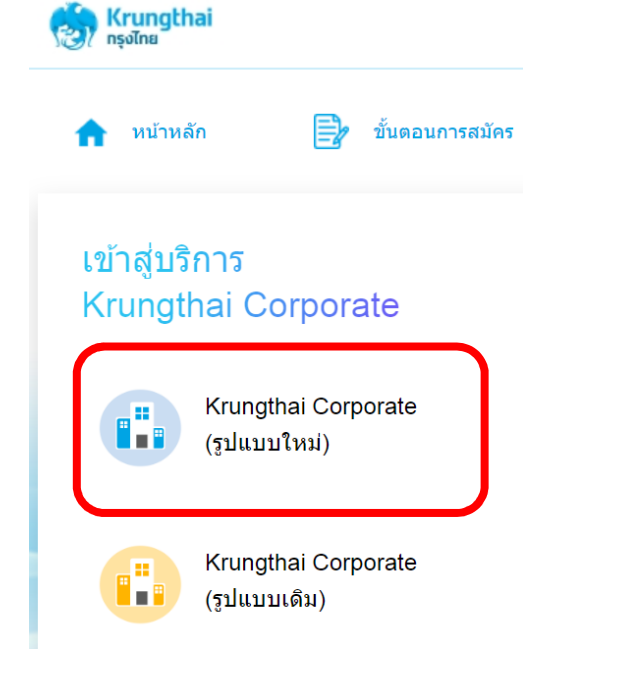

| 🛞 Ki        | r <b>ungthai</b><br>งไทย |                  |
|-------------|--------------------------|------------------|
| Please S    | ign In                   | <b>โทย</b>   ENG |
| Company ID  | I                        |                  |
| User ID     |                          |                  |
| Password    |                          |                  |
| 2FAPassword | >                        |                  |
|             | Login                    |                  |
| (           | <u>สีมรหัสผ่าน?</u>      |                  |

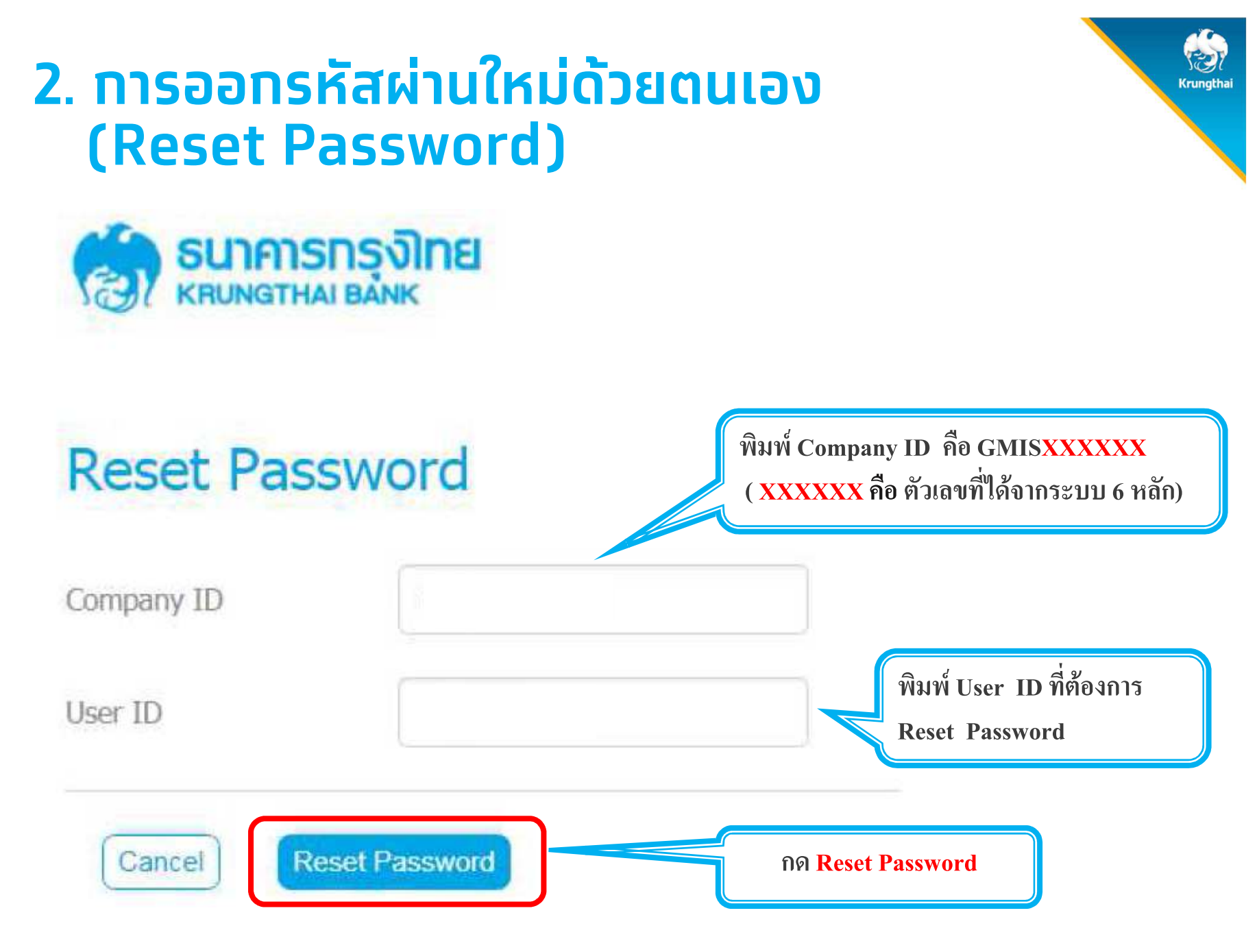

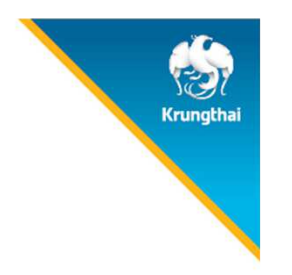

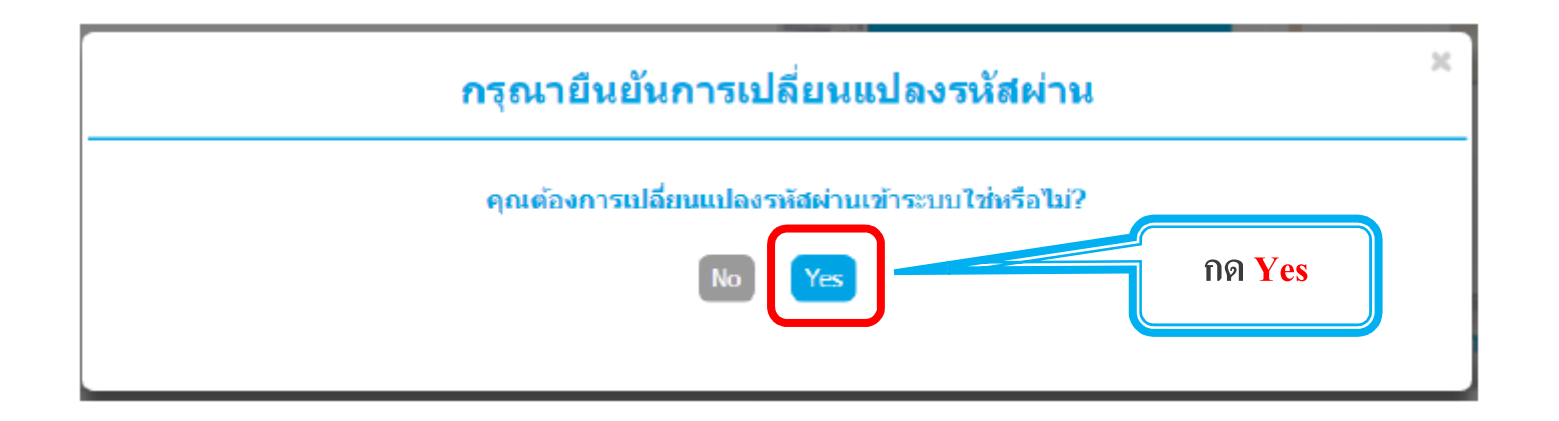

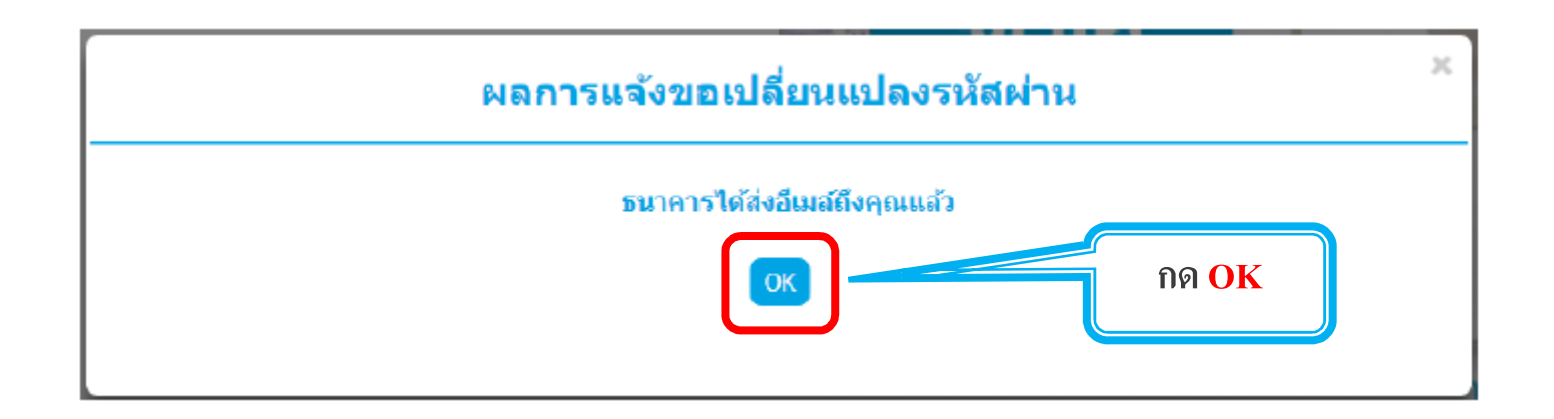

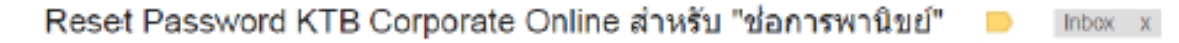

corporate.banking@ktb.co.th

เรียน คุณSINGLE1

ท่านได้แจ้งความประสงค์ขอเปลี่ยนแปลงรหัสผ่านเข้าระบบ KTB Corporate Online โปรดกดที่ลิงก์ด้านล่างเพื่อดำเนินการเปลี่ยนแปลงรหัสผ่าน เพื่อความปลอดภัย ลิงก์นี้จะหมดอายุภายใน 24 ชั่วโมงหลังจาก email นี้ถูกส่งถึงคุณ กดข้อความที่ ขีดเส้นใต้

You have requested a password reset, please click on the below link to reset your part ord For security, password reset links become invalid within 24 hrs after this email have een sent. If you don't succeed in resetting your password, resubmit the password reset page to get a new link.

https:///www.bizgrowing.ktb.co.th/corporate/ForgotPwd.do?cmd=initVerifyOTP&data=U0IOR0xFMUBDSE9UMDM4NzI15 MDMyMDE4MTcwOQ==

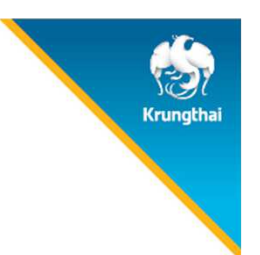

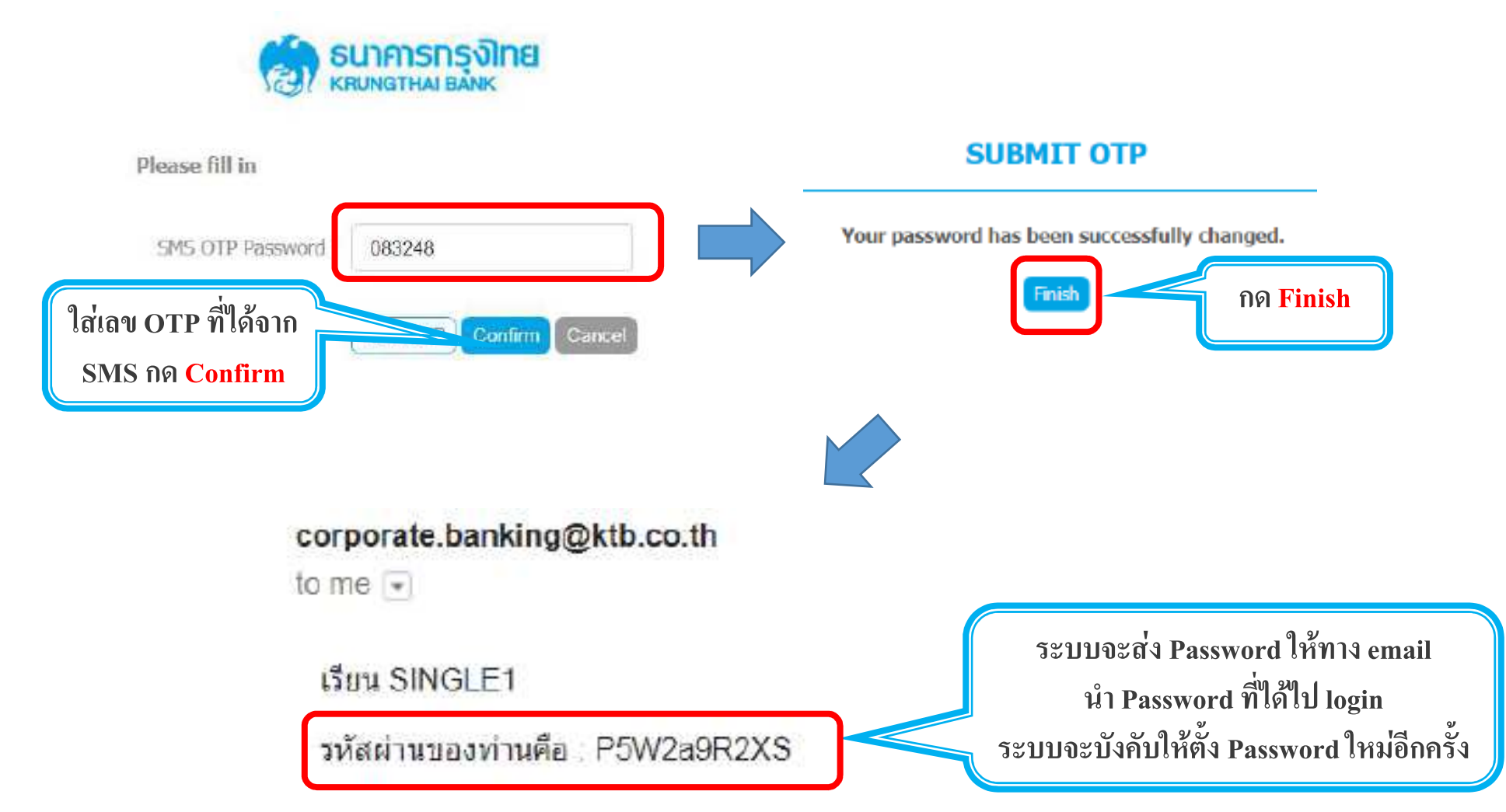

# Agenda

#### 1. แนะนำบริการ Krungthai Corporate Online

2. การออกรหัสผ่านใหม่ด้วยตนเอง (Reset Password)

3. Krungthai Call Center

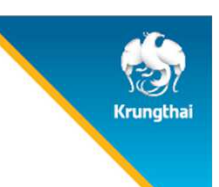

## 3. Krungthai Call Center

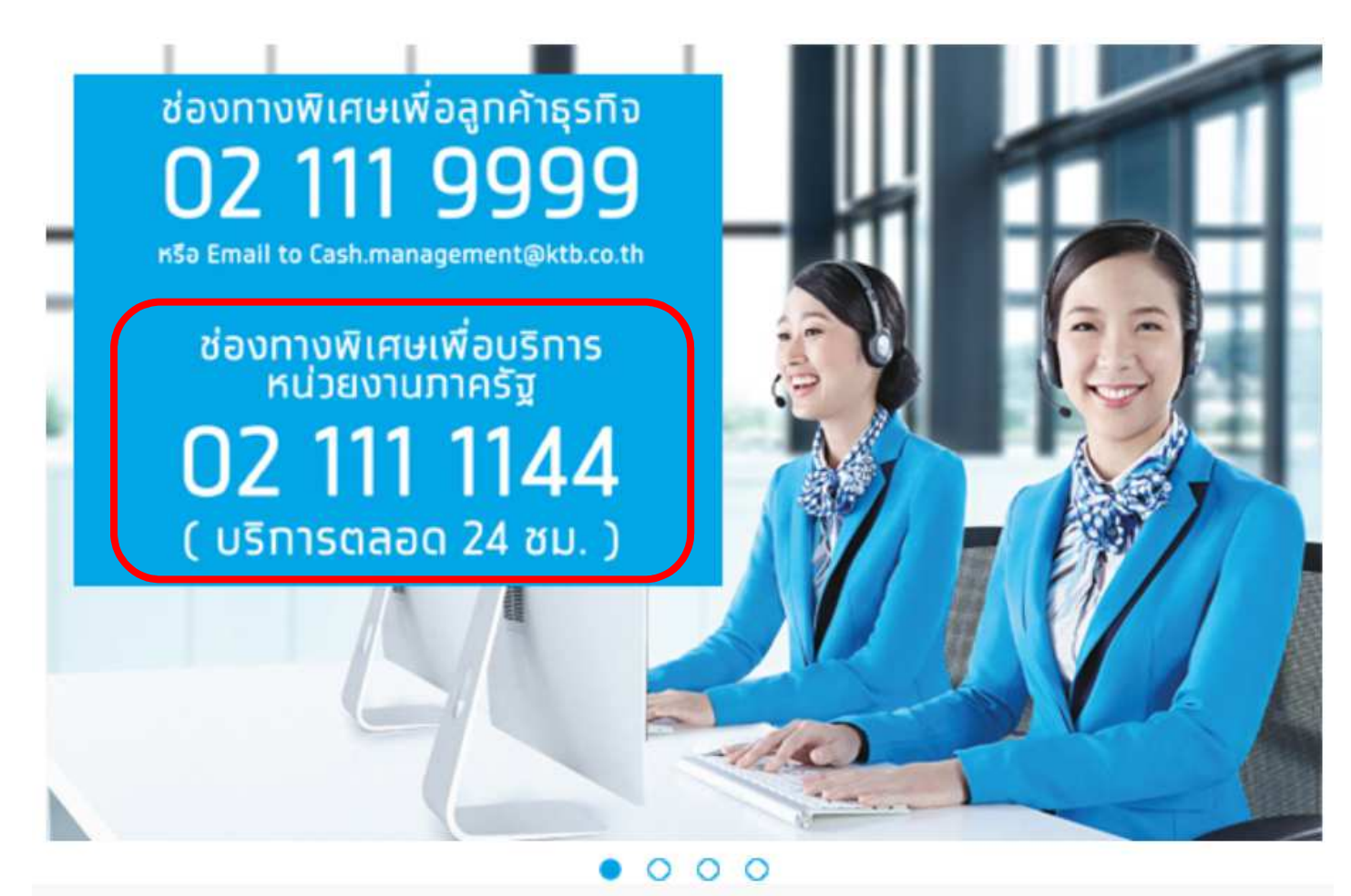

For any further questions, please feel free to contact us at:

Krungthai Corporate Call Center Tel.02-111-9999 (Business Day: 8.00-19:00)
 Krungthai Corporate Online for Government sector Tel. 02-111-1144 (24 Hours)